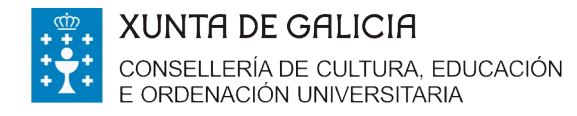

Edificio Administrativo San Caetano, s/n 15781 Santiago de Compostela www.edu.xunta.es

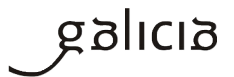

# **PREGUNTAS FRECUENTES**

# Axudas destinadas a persoas tituladas universitarias en situación de desemprego para

a matrícula nun máster universitario oficial ofertado polas universidades do SUG no

curso académico 2017/2018

# ► RELATIVAS Á CONVOCATORIA

#### 1. Quen pode solicitala?

Persoas desempregadas con titulación universitaria matriculadas no curso 2017/2018 nun

máster universitario oficial ofertado polas universidades do Sistema universitario de Galicia.

#### 2. Onde está publicada a convocatoria e as súas bases?

Está publicada no Diario Oficial de Galicia (en diante DOG) número 175 do 14 de setembro de

2017 e corresponde á Orde do 1 de setembro.

Podes consultala na seguinte ligazón <u>http://www.edu.xunta.gal/portal/node/23142</u>

| CONSELLERI<br>CONSELLERI | E GALLCIA<br>ND ECULTURA EDUCACIÓN<br>XVLRIVERSITARIA                                                                                                    | HU UAC Galego Catellino.                                                                                                    |
|--------------------------|----------------------------------------------------------------------------------------------------|----------------------------------------------------------------------------------------------------|
| Encontre a súa info      | rmación Familias Alumnado Profesorado Cer                                                                                                    | ntros Empresas                                                                                                    |
| Bolsas                   | Convocatoria de axudas destinadas a perso<br>universitarias en situación de desemprego p<br>nun máster universitario oficial ofertado pola<br>SI IG no curso acedómico 2017/2018                                                                                                    | as tituladas<br>para a matrícula<br>as universidades do                                                                       |
|                          |                                                                                                    | Xov, 14/09/2017 - 08:47                                                                                                    |
|                          | Xintase a Orde do 1 de selembro de 2017 pola que se establecon as bases reguladoras<br>definadas a prevas libidadas universitarias en tabación de desempreyo para a mácular<br>polas universidades do Sintema autoritaria de declara conse academica 2017/01.<br>• O prazo de presentación de socialidas será dum mes, contado desdo o dia seguint<br>no Davio Cilcular de Galcia.                                                                                                    | e se procede à convocatoria de auxuas<br>nun máster universitario oficial ofertado<br>le ao da publicación desta convocatoria |
|                          | Orde do 1 de selembro de 2017 (DOG)           Entracto da Orde do 1 de selembro de 2017 (DOG)           Entracto da Orde do 1 de selembro de 2017 (DOG)           Entracto da Orde do 1 de selembro de 2017 (DOG)           Entracto da Orde do 1 de selembro de 2017 (DOG)           Entracto da Orde do 1 de selembro de 2017 (DOG)           Entracto da Orde do 1 de selembro de 2017 (DOG)           Entracto da Orde do 1 de selembro de 2017 (DOG)           Entracto da Orde do 1 de selembro de 2017 (DOG)           Entracto da Orde do 1 de selembro de 2017 (DOG)           Entracto da Orde do 1 de selembro de 2017 (DOG) |                                                                                                    |
|                          | Departmention Secretaria Xeral de Universitades Solideccelos Xeral de Universitades Service de Apoie e Orientación see Estudante Universitados                                                                                                    |                                                                                                    |
|                          | Colectivo Alexanado<br>Termas Bolesa Milaster<br>Esteinazz Universidade                                                                                                    |                                                                                                    |
| T XUNTA                  | Xunta de Galicia, Información mantida e publicada na internet pola Xunta de Galicia.<br>Sina de Davisten e Información I Sumedians e auebas I Arico Ional I Alexodomicia I BSS                                                                                                    | балар                                                                                                    |

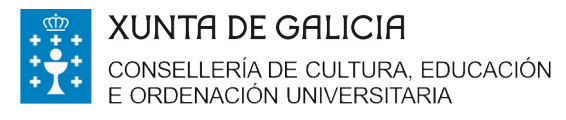

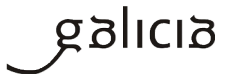

#### 3. Cal é o prazo de presentación de solicitudes?

Desde o 15 de setembro ata o 16 de outubro de 2017, ambos inclusive

#### 4. Que inclúe a contía da axuda?

O importe correspondente a 60 créditos de primeira matrícula do máster universitario segundo

os prezos públicos establecidos no anexo do Decreto 65/2017, do 6 de xullo (DOG núm. 134 do

14 de xullo).

Segundo o anexo do Decreto 65/2017 a contía sería:

| Anexo do Decreto 65/2017        | EPÍGRAFE A          | EPÍGRAFE B          |  |
|---------------------------------|---------------------|---------------------|--|
| Másteres incluídos no punto 1.2 | Máximo de 1.788,6 € | Máximo de 1.215 €   |  |
| Másteres incluídos no punto 1.3 | Máximo de 1.881,6 € | Máximo de 1.296,6 € |  |

A axuda só alcanzará para a realización dun único máster universitario

#### 5. Que requisitos debo cumprir?

a) Estar en situación de desemprego na data de publicación da orde de convocatoria.

b) Ter rematados os estudos universitarios que lle dan acceso aos estudos do máster universitario con anterioridade ao 1 de xaneiro de 2015.

c) Estar matriculado/a no curso 2017/2018 nun máster universitario oficial ofertado polas universidades do Sistema universitario de Galicia, dun mínimo de 60 créditos.

d) Residir na Comunidade Autónoma de Galicia polo menos nos dous últimos anos anteriores á

data da publicación desta convocatoria.

e) Estar inscrito/a como demandante de emprego durante un período igual ou superior a 180 días no ano inmediatamente anterior contado ata o último día de prazo para a presentación de solicitudes.

f) Non estar incluídos nos casos de exención total de matrícula previstos no artigo 12 do Decreto 65/2017 do 6 de xullo (DOG nº 134 do 14 de xullo), polo que se fixan os prezos úblicos pola prestación de servizos académicos e administrativos nas universidades do Suistema univesitario de Galicia para o curso académico 2017/2018.

g) Non ter gozado desta axuda en convocatorias anteriores.

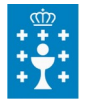

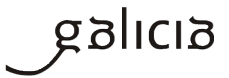

# 6. Como titulado/a nunha universidade de fóra de Galicia e estudante dun máster universitario oficial nunha universidade do SUG, podo solicitar esta axuda?

Si, sempre que cumpras os requisitos da convocatoria.

7. Que significa estar inscrito/a como demandante de emprego durante un período igual ou

superior a 180 días no ano inmediatamente anterior contado ata o último día de prazo para a

# presentación de solicitudes?

Significa que debes estar inscrito como demandante de emprego como mínimo 180 días, consecutivos ou alternos, contados desde o día 17 de outubro de 2016 ao 16 de outubro de 2017.

# 8. Como alumno/a dun centro asociado da UNED en Galicia, podo solicitar esta axuda?

Non, o alumnado da UNED non é obxecto desta convocatoria

# 9. Como solicito a bolsa?

Presentarás a solicitude por medios electrónicos a través do formulario normalizado ED421A

dispoñible na sede electrónica da Xunta de Galicia https://sede.xunta.es/portada .

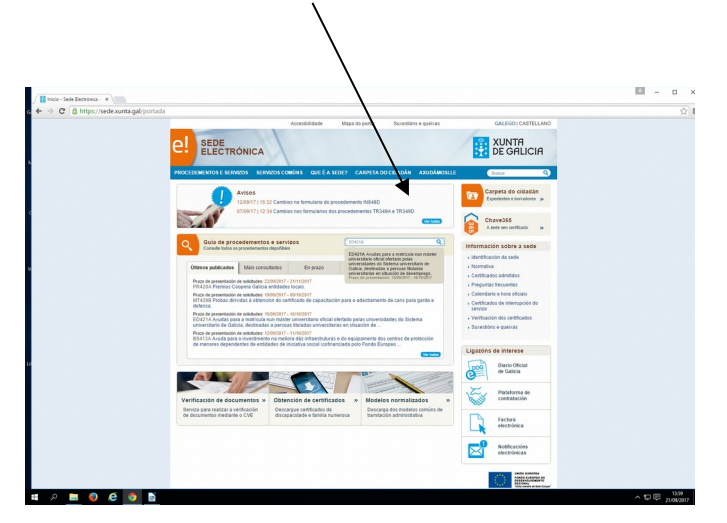

Non se aceptan solicitudes por correo electrónico ou fax.

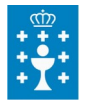

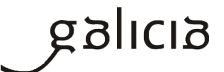

| FASES DO PROCEDEMENTO                              |                                                                                                    |  |
|----------------------------------------------------|----------------------------------------------------------------------------------------------------|--|
| 1º Fase: presentación de solicitudes               | <ul> <li>Tes ata o día 16 de outubro de 2017 para presentar<br/>o formulario de solicitude (anexo I, ED421A) e a<br/>documentación.</li> <li>Se presentas a solicitude fóra dese prazo non poderás<br/>optar á bolsa.</li> </ul>                                                                                                    |  |
| 2º Fase: Prazo de emenda de erros e documentación. | <ul> <li>Publicación da listaxe provisional de solicitudes admitidas e excluídas por documentación.</li> <li>http://www.edu.xunta.gal/portal/node/23142</li> <li>Na listaxe de solicitudes excluídas sinalaranse os motivos de exclusión.</li> <li>Tes 10 días para subsanar erros e presentar a documentación que che falte.</li> <li>Si deixas pasar eses 10 días sen facelo entenderase que desistes da túa solicitude.</li> </ul>                                                                                                    |  |
| 3º Fase: selección comisión avaliadora.            | <ul> <li>A selección das solicitudes que cumpran os requisitos da convocatoria a realizará a comisión avaliadora.</li> <li>A comisión ordenará as solicitudes atendendo á maior data de inscrición como demandantes de emprego na data de comezo de presentación de solicitudes.</li> <li>En caso de empate entre dous ou máis solicitantes procederase ao desempate de acordo coa seguinte orde de prelación:</li> <li>Maior idade da persoa solicitante.</li> <li>Maior antigüidade na data de obtención do título que lle dá acceso aos estudos de máster universitario para o que se terá en conta o mes e ano en que superou os estudos conducentes ao mencionado título.</li> <li>A comisión fará a proposta de resolución e a elevará ao conselleiro de Cultura, Educación e Ordenación Universitaria para que resolva.</li> <li>Na proposta de resolución incluirase a listaxe de beneficiarios/as e de solicitudes denegadas.</li> </ul> |  |

# 10. Cales son as fases do procedemento ED 421A?

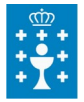

Edificio Administrativo San Caetano, s/n 15781 Santiago de Compostela www.edu.xunta.es

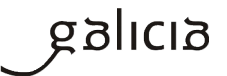

| 4º Fase: publicación DOG e pagamento | <ul> <li>da Consellería de Cultura, Educación e Ordenación<br/>Universitaria</li> <li>http://www.edu.xunta.gal/portal/node/23142</li> <li>O pagamento realizarase na conta bancaria que<br/>indicaches na túa solicitude.</li> </ul>                                                                                                    |
|--------------------------------------|----------------------------------------------------------------------------------------------------|
| 5º Fase: recursos                    | Contra esa resolución pódese interpoñer <b>recurso</b><br><b>potestativo de reposición</b> ante o Conselleiro de Cultura,<br>Educación e Ordenación Universitaria no prazo dun<br>mes a partir da publicación da resolución no DOG ou<br><b>recurso contencioso-administrativo</b> ante a Sala do<br>Contencioso Administrativo do Tribunal Superior de<br>Xustiza de Galicia no prazo de 2 meses. |

# 11. Onde podo informarme?

| Tipo de consultas                             | Enderezos e teléfonos                                                                                                    |
|-----------------------------------------------|----------------------------------------------------------------------------------------------------|
| Relacionadas coa convocatoria                 | orientacion.sug@edu.xunta.es                                                                                                    |
| Telefónicas                                   | 981 545 433/ 981 544 430                                                                                                    |
| Presenciais                                   | Consellería de Cultura, Educación e Ordenación<br>Universitaria<br>Secretaría Xeral de Universidades<br>Servizo de Apoio e Orientación aos Estudantes<br>Universitarios<br>Edificio administrativo de San Caetano, s/n,<br>15781 Santiago de Compostela, A Coruña. |
| Relacionadas coas dificultades técnicas ou co | 012 (teléfono de información)                                                                                                    |
| proceso de obtención dos formularios.         | 012@xunta.gal                                                                                                    |

## 12. Que documentación necesito aportar?

Xunto coa solicitude (anexo I, modelo normalizado ED 421A) deberás achegar a seguinte documentación:

a) Documento acreditativo da matrícula nun máster universitario oficial dos ofertados polas universidades do Sistema universitario de Galicia en que deberá de figurar o importe deste, as materias e o número de créditos nos que está matriculado/a no curso 2017/18.

b) Certificado da vida laboral actualizada á data de publicación da convocatoria.

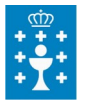

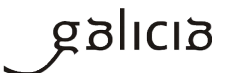

#### 13. Cales son as miñas obrigas se resulto beneficiario/a?

a) Informar o órgano que concede a axuda da obtención doutras subvencións ou axudas para a mesma finalidade, procedentes de calquera Administración pública, ente público ou privado.
b) Facilitar toda a información que lles sexa requirida pola Consellería de Cultura, Educación e Ordenación Universitaria, así como da Intervención Xeral da Comunidade Autónoma, o Tribunal de Contas e o Consello de Contas, no exercicio das súas funcións de fiscalización e control do destino das axudas, segundo dispón o artigo 14.1.k) da Lei 9/2007, do 13 de xuño, de subvencións de Galicia.

c) Acreditar mediante certificación que se encontra ao día no cumprimento das súas obrigas tributarias e fronte á Seguridade Social e que non ten pendente de pagamento algunha outra débeda coa Administración pública da Comunidade Autónoma. Esta certificación poderá ser substituída pola declaración responsable que figura dentro do anexo I desta orde, segundo se regula no artigo 11 do Regulamento da Lei 9/2007.

d) Seguir durante o curso académico, con carácter presencial, os estudos nos que se atope matriculado e non anular a matrícula.

 e) Concorrer a exame e superar, como mínimo, 30 créditos dos matriculados en convocatoria ordinaria e extraordinaria.

f) Remitir á Secretaría Xeral de Universidades antes do 15 de agosto de 2018, unha vez rematado o curso, unha certificación ou extracto do expediente académico dos estudos cursados.

## 14. Son incompatibles estas axudas con calquera outra para o mesmo fin?

Si, son incompatibles con outras axudas e subvencións concedidas para a mesma finalidade, calquera que sexa a súa natureza ou entidade que a conceda.

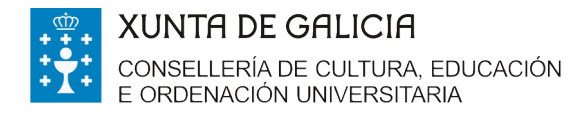

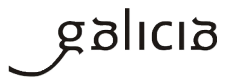

# ► PRESENTACIÓN DA SOLICITUDE (PROCEDEMENTO ED 421A)

#### Recoméndase utilizar Internet Explorer

## Accedes á sede electrónica da Xunta de Galicia https://sede.xunta.gal/portada

Buscas no enlace de acceso directo no apartado de Guía de procedementos e servizos o

formulario de solicitude ED421A operativo ata o día 16 de outubro de 2017.

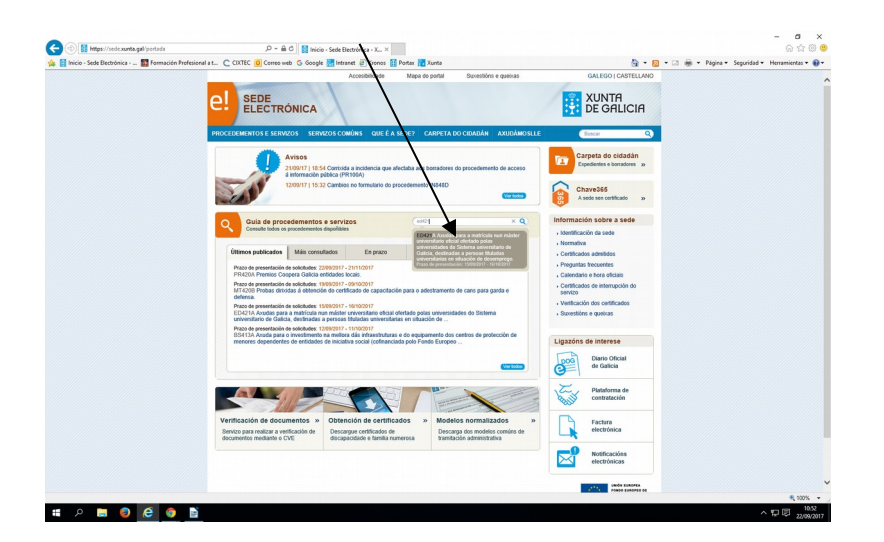

Inicias a presentación electrónica na sede

| Accesibilidade Mapa do portal Sucretións e queixas GALEGO   CAS                                                                                                    | TELLANO                                                                                                    |
|----------------------------------------------------------------------------------------------------|----------------------------------------------------------------------------------------------------|
| 2! SEDE<br>ELECTRÓNICA                                                                                                    | CIA                                                                                                    |
| PROCEDEMENTOS E SERVIZOS SERVIZOS COMÚNIS QUE É A SEDE? CASPETA DO CIDADÁN ADUDÁNOSILE BUNH                                                                                                    | 0                                                                                                    |
| Eslán en: (mis) > (Trocodomentos s. sonvices > Lablans de anicontementan                                                                                                    |                                                                                                    |
| ED421A - Axudas para a matricula nun mäster universitario oficial ofertado polas<br>universidades do Sistema universitario de Galicia, destinadas a persoas tituladas<br>universitarias en situación de desemprego.                                                                                                    | tackin<br>182017)                                                                                                    |
| Solicitude Documentación A onde acudir Obxecto Normativa Tramitación en Ilía                                                                                                    |                                                                                                    |
| biciar presentació                                                                                                    | 6                                                                                                    |
| Forma presentación                                                                                                    |                                                                                                    |
| Tramtación en Ilfa<br>Procedementos relacio                                                                                                    | onados                                                                                                    |
| S Iniciar presentación electrónica na sede 0                                                                                                    |                                                                                                    |
| Borra de produtes<br>fabricantes de produtes                                                                                                    | Jo de                                                                                                    |
| santarios a medida.                                                                                                    |                                                                                                    |
| Datos da solicitude eficiencia encoltora<br>Desto da recenentación: 40/00/0017, 10/10/0017<br>Constructor da recenentación: 40/00/0017, 10/10/00/17                                                                                                    | stices                                                                                                    |
| O prazo de presentación de solicitudes servi dan mes, contado desde o día seguinte ao de                                                                                                    |                                                                                                    |
| publicación desta convocatoria no Diario Oficial de Galicia. Entenderase como último día do centración presol par<br>prazo o correspondente ao mesmo ordinar do día da publicación. Se o último día de prazo for manipulación de gades                                                                                                    | 80                                                                                                    |
| inhábit, entendenase prompgado ao primeiro día hábit seguinte e, se no mes do vencemento basedos e equipamente<br>non houter día equivalente ao inicial do cómputo, entenderase que o prazo expira o último do basedos nos mesmos.                                                                                                    | 20                                                                                                    |
| mes.<br>Prazo de resolución: Ciono meses                                                                                                    |                                                                                                    |
| Sentido do silencio administrativo: Negativo                                                                                                    |                                                                                                    |
|                                                                                                    |                                                                                                    |
| Versión on formato PDF                                                                                                    |                                                                                                    |
| and a second second sec | AND TA AND TA AN |

Para a presentación tes que utilizar unha destas vías:

| Sistema CHAVE 365   | https://sede.xunta.es/chave365                       |
|---------------------|------------------------------------------------------|
| Certificado dixital | http://www.xunta.gal/certificado-e-sinatura-dixitais |

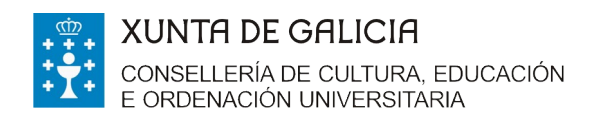

Edificio Administrativo San Caetano, s/n 15781 Santiago de Compostela www.edu.xunta.es

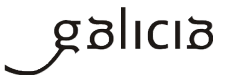

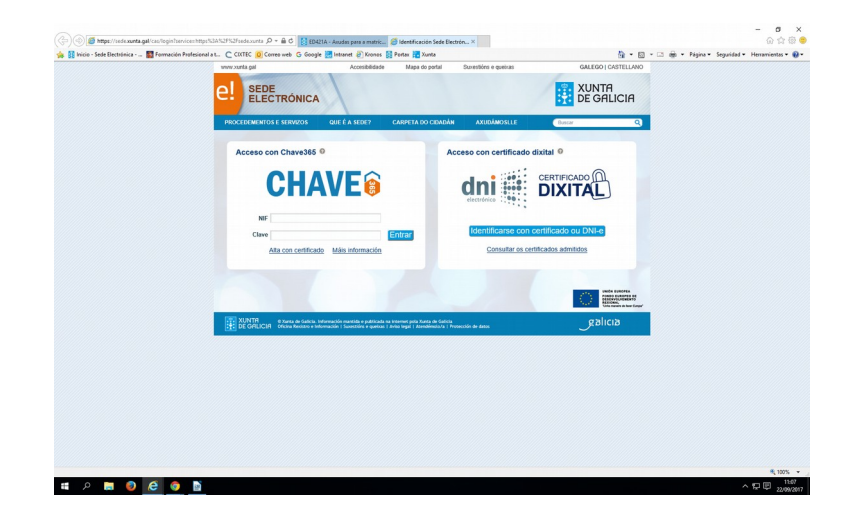

**Coa CHAVE 365** debes introducir o NIF e a clave. Se aínda non tes a Chave 365, para a súa solicitude, é necesario que a persoa interesada acuda persoalmente a algún dos órganos ou unidades administrativas que realizan as funcións de rexistro de usuarios de Chave 365.

Podes solicitala nas oficinas que se indican na seguinte ligazón http://www.xunta.gal/chave365/solicitude

Se non dispós do certificado dixital nin da CHAVE 365 podes nomear un representante para que presente a túa solicitude. O representante deberá acceder ao formulario de solicitude co seu certificado dixital ou coa súa Chave 365. Cubrirá os campos do formulario e o apartado NA SÚA REPRESENTACIÓN. Do mesmo xeito, achegará como documento unha autorización ou poder para actuar como representante. (Información no apartado "formulario de solicitude").

| G Google 🛃 le | anet 🖉 Krenos 👔 Portas 📷 Xueta 🦉 🖕 🖓 👻 🖓 👻 Pógina + Seguridad + H | Herramientas 🔹 🔞 🔹 |
|---------------|-------------------------------------------------------------------|--------------------|
|               |                                                                   |                    |
|               | in an antisetan ang ang ang ang ang ang ang ang ang a             |                    |
| 4 2001        |                                                                   |                    |
|               |                                                                   |                    |
|               | TANDALACION DIGE NE MARE RENZA                                    |                    |

Cobres os campos do formulario

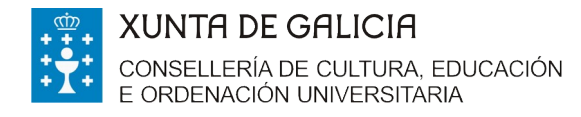

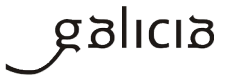

#### Unha vez cuberto picas en gardar. Comprobas que todos os teus datos están correctos e picas

## en presentar. Aparecerache a seguinte pantalla.

| A https://sede.xunta.gal/solicitudes/presentacion/a | nexa:Documentos.do;JSESXGID=bIWPZG5FTfzK0DxxJ7sPFkcLM50T9W2DnSTHfG6hYFRpTLv1j6Dl-1147103062/2077205627id5ol=479978 V C                                                                                                    | ☆ 白 ↓ ☆ 三                      |
|-----------------------------------------------------|----------------------------------------------------------------------------------------------------|--------------------------------|
| Más visitados 🧲 CIXTEC 🔂 Correo web Ġ Google        | 😹 Intranet 🗍 Kronos 🔢 Portax 🛃 Xunta                                                                                                    |                                |
|                                                     | Anexado de documentación para presentación no rexistro electrónico.<br>Esta plana permitela anaza os acomentos que sexan necesarios ao formulario de solicitude para proceder a súa presentación no rexisto<br>exectónico da xuma de Calica.<br>Lista de documentos a anexar co formulario de solicitude: |                                |
|                                                     | Decumento acreditativo da matricula nun máster universitario.      Avecar                                                                                                    |                                |
|                                                     | Centificado da vida laboral.     Avenar     Concia do DNI ou NIF da erecta solicitante                                                                                                    |                                |
|                                                     | Copia da sutorización de estadía ou residencia.                                                                                                    |                                |
|                                                     | Copia do certificado municipal de residencia da persoa solicitante.                                                                                                    |                                |
|                                                     | Copia do título universitario.     Avenar                                                                                                    |                                |
|                                                     | Informe de períodos de inscrición como demandante de emprego da persoa solicitante.                                                                                                    |                                |
|                                                     | • Outros                                                                                                    |                                |
|                                                     | Insira calquera outra documentación facendo clic no seguinte botón     Engate                                                                                                    |                                |
|                                                     |                                                                                                    |                                |
|                                                     | O S formatos de ficheiros aceptados son: pdf, odt, edot, xio, docx, xiox, jog. png. tiff, bmp. txt, cex, ce3, cte, xml, inp. pd2, pdl, .dvg, dxd, cov, .shp, .shx, dbd, .py, O tamaño total de todos os arquivos non debe superar os 56MB.                                                                |                                |
|                                                     |                                                                                                    |                                |
|                                                     |                                                                                                    | la co<br>Ratio<br>Inter Grayer |
|                                                     | 🔝 XUNTA e Xunta de Galicia. Información mantida e publicada na internet pola Xunta de Galicia 🛛 🛪                                                                                                    | ICIA                           |

Nela podes agregar a documentación solicitada ou ben calquera outra que consideres. Para isto, debes picar nos botóns de anexar. Unha vez rematado o proceso picas en gardar e continuar.

Importante, non deberás achegar a documentación que será obxecto de consulta automatizada, sempre que non denegues a súa comprobación pola Xunta de Galicia.

Se cubriches todos os datos obrigatorios aparacerache a seguinte pregunta.

| → Shttps://sede.xunta.gal/solicitudes/presenta    | sion/anourDocumentos.dc 🔎 🛪 🗎 🗘 😩 Resultados da busca - Sede Ele 🥮 Sede electrónica - Xunta de X                                                                                                    | h★☆⊙ - ₫ 🗵                                                                                                    |
|---------------------------------------------------|----------------------------------------------------------------------------------------------------|----------------------------------------------------------------------------------------------------|
| 🎪 🔝 Inicio - Sede Electrónica 🌇 Formación Profesi | anal a t 🕐 CIXTEC 🧕 Correo web Ġ Google 🛃 Intranet 🕖 Kronos 🚺 Portax 📜 Xunta                                                                                                    | 👌 👻 🔂 👻 🖃 🛞 👻 Página 👻 Seguridad 👻 Herramientas 👻 🔞 👻                                                                                                    |
|                                                   | Anexado de documentación para presentación no rexistro electrónico.<br>Esta páxina permitella enexar co documentos que sevan necesarios ao formulario de solicitude para proceder a<br>súa presentación no rexistro electrónico da Xunta de Galcia.<br>Lista de documentos a anexar co formulario de solicitude:                                                                                                    |                                                                                                    |
|                                                   | Documento acreditativo da matrícula nun máster universitario.                                                                                                    |                                                                                                    |
|                                                   | Certificado da vida laboral.                                                                                                    |                                                                                                    |
|                                                   | Copia do DNI ou NIE da persoa solicitante.                                                                                                    |                                                                                                    |
|                                                   | Copia da autorización de estadía ou residencia.                                                                                                    |                                                                                                    |
|                                                   | Copia do certificado municipal de residencia da persoa solicitante.                                                                                                    |                                                                                                    |
|                                                   | Copia do IN     Copia do IN     Copia do |                                                                                                    |
|                                                   | Outros.                                                                                                    |                                                                                                    |
|                                                   | Insira calquera outra documentación facendo clic no seguinte botón                                                                                                    |                                                                                                    |
|                                                   | -<br>Casiz Casi                                                                                                    | ****                                                                                                    |
|                                                   | Os formatos de ficheiros aceptados son: pdf, odt, ods, doc, xls, docx, xisx, jpg, png, tilf, bmp, txt, o. ce3, cte, xmi, inp, pd2, pdl, dwg, dxt, csv, shp, stx, dbt, pj, O tamaño total de todos os arquivos no debe superar os 50MB.                                                                                                    | ex,<br>on                                                                                                    |
|                                                   |                                                                                                    | LEMATA<br>CONTRACTOR DE<br>XXXXIII de la martine de la martine de la martine de la martine de la martine de la martine de la martine de la<br>Contractor de la martine de la martine de la martine de la martine de la martine de la martine de la martine de |
|                                                   | ////                                                                                                    | \$,100% ×                                                                                                    |

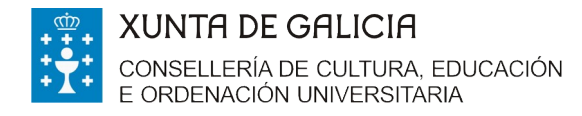

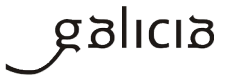

Picas en aceptar e logo comprobarás na seguinte pantalla no enlace VER se a solicitude está

cuberta correctamente. Se é así, picas en ASINAR E ENVIAR.

| ) 🔒 https://sede.aunta.gal/solicitudes/preser | ntacion/continuarDocumentos.do?procedemento=ED421A                                                                                                    | v C Q Buscar                                                                                                    | 合自 事 舍 |
|-----------------------------------------------|----------------------------------------------------------------------------------------------------|----------------------------------------------------------------------------------------------------|--------|
| Nás visitados 🗲 CIXTEC 🔂 Correo web 😡         | Google 🛃 Intranet 🗌 Kronos 🔢 Portax 🛃 Xunta                                                                                                    |                                                                                                    |        |
|                                               |                                                                                                    | GALEGO   CASTELLANO                                                                                                    |        |
|                                               | el sede<br>Electrónica                                                                                                    | XUNTA<br>DE GALICIA                                                                                                    |        |
|                                               | Está en: Sistema electrónico de solicitudes>                                                                                                    |                                                                                                    |        |
|                                               |                                                                                                    |                                                                                                    |        |
|                                               | Sinatura de documentos para presentación no rexistro o<br>Enta pismo premiste asian existenciamente a sociario es totos aque<br>presentación no rexistro existencia da Junta de Catala.<br>O ado de presentación telemática nen estatá completo ata que o sistem<br>Junta de Catala. | lectrónico.<br>Les documentos anexados co formulario para proceder a súa<br>a informático lie fucilite o xustificante de entrada no revisitro electrónico da                                                                                                    |        |
|                                               | Lista de documentos a presentar no rexistro electrónico                                                                                                    |                                                                                                    |        |
|                                               | Documento                                                                                                    | Enlace ao documento                                                                                                    |        |
|                                               | Solicitude                                                                                                    | Ver                                                                                                    |        |
|                                               | Volver                                                                                                    | Asinar e enviar                                                                                                    |        |
|                                               | Lembre que esta operación terá un carácter irreversible, co que unha ve                                                                                                    | z que confirme a sinatura xa non poderá cancelala.                                                                                                    |        |
|                                               |                                                                                                    |                                                                                                    |        |
|                                               |                                                                                                    | Ends Exception of<br>Ends A service of the<br>Ends A service of the<br>Ends |        |
|                                               | XUNTR © Xunta de Galicia. Información mantida e publicada na in<br>DE GALICIA Oficina de Rexistro e Información   Suxestións e queixa                                                                                                    | ternet pola Xunta de Galicia<br>Also legal   Atendémolo/a                                                                                                    |        |
|                                               |                                                                                                    |                                                                                                    |        |
|                                               |                                                                                                    |                                                                                                    |        |
|                                               |                                                                                                    |                                                                                                    |        |
|                                               |                                                                                                    |                                                                                                    |        |
|                                               |                                                                                                    |                                                                                                    |        |

Nese intre, se cubriches a solicitude coa CHAVE 365 váiseche solicitar unha clave que vas

recibir no teléfono móbil que indicaches no momento de solicitar a chave.

| EB ED415A - Premior fin de . X / 1: Sede electrónica - Xunta - X                                                                                                    | ▲ - O :      |
|----------------------------------------------------------------------------------------------------|--------------|
| ← → C  https://sede.stq.xunta.local/solicitudes/presentacion/continuarDocumentos.do?procedemento=ED4                                                                                                    | \$           |
| G Google 🕒 Krons C CKTEC                                                                                                    |              |
| GALEGO (CASTELLANO                                                                                                    |              |
|                                                                                                    |              |
| Etti im Satena ekchinica de saldadea-                                                                                                    |              |
|                                                                                                    |              |
| Sinatura de documentos para presentación no rexistro electrónico.                                                                                                    |              |
| Esta páxina perimitelir astinar electórinariante a solicitude e todos aqueles documentos anexados co formulario para proceder a súa presentación<br>no revisión decientórico da X. Kunta de Gallacia.                                                                                                    |              |
| O acto de presentación telemática non estará completo ata que o sistema informático le facilite o xustificante de entrada no revisito electrónico da<br>Xunta de Galcia.                                                                                                    |              |
| Lista de documentos a presentar no rexistro electrónico:                                                                                                    |              |
| Documento Enlace ao documento                                                                                                    |              |
| Selicitude                                                                                                    |              |
|                                                                                                    |              |
| Lembre que este opera     Introduza a clave de firma recibida no seu móbil     A.                                                                                                    |              |
| Regin Cavelo                                                                                                    |              |
| Address and a second and a second and a se |              |
| CEGRUCIA Obiesa de Galicia, información mantela e publicada na internet pola Junta de Galicia     CEGRUCIA Obiesa de Meditor e Información ( Junnalión e) Ando Ingal / Annolmado /      CEGRUCIA                                                                                                    |              |
|                                                                                                    |              |
|                                                                                                    |              |
|                                                                                                    |              |
|                                                                                                    |              |
|                                                                                                    |              |
|                                                                                                    |              |
|                                                                                                    |              |
|                                                                                                    |              |
|                                                                                                    | ヘ 11 日 11/17 |

Se cubriches a solicitude con DNIe ou cun certificado electrónico aparecerache a aceptación para a autofirma.

Tanto coa Chave 365 como con outro certificado electrónico a aplicación demandarache que o asines dixitalmente. Unha vez que asines a pantalla seguinte mostrará o resultado da

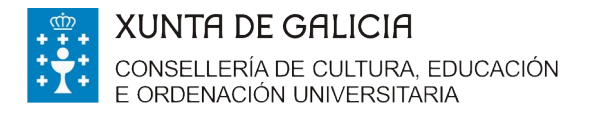

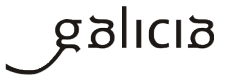

operación, indicando un número de entrada. Para obter o xustificante deberás picar onde pon

### "clic aquí".

|                                                                                       | E - 0 ×        |
|---------------------------------------------------------------------------------------|----------------|
|                                                                                       | 公              |
|                                                                                       |                |
|                                                                                       |                |
|                                                                                       |                |
| IS DE ORICEV. Hones de lances e ference la fuencia e quesas i dente que l'assestantes |                |
|                                                                                       |                |
|                                                                                       |                |
|                                                                                       |                |
|                                                                                       | A \$73 mm 1922 |

Nesta pantalla poderás descargar a túa solicitude ou ben o xustificante de entrega onde aparece indicado o número de rexistro, a data e hora de presentación.

# ► FORMULARIO DE SOLICITUDE ED 421A (ANEXO I)

## APARTADO "NA SÚA REPRESENTACIÓN"

Recorda que o representante deberá acceder ao formulario de solicitude para presentar a solicitude no teu nome co seu certificado dixital ou coa CHAVE 365.

Esta epígrafe só se cobre se a solicitude (anexo I) é cuberta e asinada por outra persoa na túa ausencia e no teu nome.

| E, NA SÚA REPRES | SENTACIÓN (deberá acreditarse a repres | sentación fidedigna por calquera n | iedio válido en dereito) |
|------------------|----------------------------------------|------------------------------------|--------------------------|
| NOME             | PRIMEIRO APELIDO                       | SEGUNDO APELIDO                    | NIF                      |
|                  |                                        |                                    |                          |
|                  |                                        |                                    |                          |

Neste caso, haberá que achegar un documento que acredite a representación. A Xunta de Galicia pon a disposición das persoas interesadas un modelo de representación en <u>https://sede.xunta.gal/modelos-normalizados</u>. Este modelo non é de uso obrigatorio.

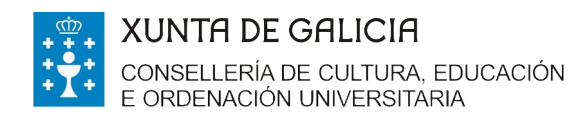

Edificio Administrativo San Caetano, s/n 15781 Santiago de Compostela www.edu.xunta.es

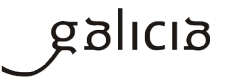

| .gal/modelos-normalizados                        |                                                                                                    |                                                                                                    |                                                                                                    |                                                                                                    |                                                                                                    |
|--------------------------------------------------|----------------------------------------------------------------------------------------------------|----------------------------------------------------------------------------------------------------|----------------------------------------------------------------------------------------------------|----------------------------------------------------------------------------------------------------|----------------------------------------------------------------------------------------------------|
|                                                  |                                                                                                    | Education and material (see M.                                                                                                    |                                                                                                    |                                                                                                    | A                                                                                                    |
| SEDE                                             |                                                                                                    | incheiros-webxonta.gayse ×                                                                                                    |                                                                                                    |                                                                                                    |                                                                                                    |
| ELECTRÓNI                                        |                                                                                                    | → C ☐ ficheiros-web.xunta.gal/                                                                                                    | 'sede/modelos-normalizado:                                                                                                    | s/Representacion-G.pc                                                                                                    | df                                                                                                    |
| LLLCINON                                         |                                                                                                    |                                                                                                    |                                                                                                    |                                                                                                    |                                                                                                    |
|                                                  |                                                                                                    |                                                                                                    |                                                                                                    |                                                                                                    |                                                                                                    |
| PROCEDEMENTOS E SERVIZOS                         | SERVIZOS COMÚNIS QUE É A SEDE?                                                                                                    |                                                                                                    |                                                                                                    |                                                                                                    |                                                                                                    |
| Estão en: Inicio > Servizos comúns > M           | odelos normalizados                                                                                                    | DE GALICIA                                                                                                    |                                                                                                    |                                                                                                    |                                                                                                    |
|                                                  | Modelos pormalizados de                                                                                                    |                                                                                                    |                                                                                                    |                                                                                                    |                                                                                                    |
| Obtención de certificados                        | modelos normalizados de                                                                                                    | AVUDAS PARA A MATRÍCULA N                                                                                                    | IIIN MÁSTER UNIVERSITARIO OFICIA                                                                                                    | CÓDIGO DO                                                                                                    | PROCEDEMENTO                                                                                                    |
| Chave365                                         | A sede electrónica da Xunta de Galicia o                                                                                                    | POLAS UNIVERSIDADES DO SU                                                                                                    | G NO CURSO ACADÉMICO 2017/18                                                                                                    | ED                                                                                                    | 421A REPRESENTACIÓN                                                                                                    |
| a Bara fan de un Manada e de                     | coas xestións máis utilizadas por cidada                                                                                                    |                                                                                                    |                                                                                                    |                                                                                                    |                                                                                                    |
| Servizo de venincación de<br>documentos asinados | que poderan ser cubertos manual ou ele                                                                                                    | DATOS DA PERSOA OUTORGAN                                                                                                    | ITE                                                                                                    |                                                                                                    |                                                                                                    |
|                                                  | Un modelo normalizado ten a vantaxe d                                                                                                    | NOME/RAZÓN SOCIAL                                                                                                    | PRIMEIRO APELLIDO                                                                                                    | SEGUNDO APELIDO                                                                                                    | NF                                                                                                    |
| » Modelos normalizados                           | aprendizaxe de uso do servizo, e por ou                                                                                                    |                                                                                                    |                                                                                                    |                                                                                                    |                                                                                                    |
|                                                  | Con inte proténdere offecer às p                                                                                                    | E NA SILA REPRESENTACIÓN                                                                                                    | feberá arreditarse a representación fidas                                                                                                    | lisna por calquera medie vilido                                                                                                    | en dereito)                                                                                                    |
|                                                  | trámites administrativos ante a Xunta                                                                                                    | NOME                                                                                                    | PRIMEIRO APELIDO                                                                                                    | SEGUNDO APELIDO                                                                                                    | NF                                                                                                    |
|                                                  | documentación que se vai xerando ao lo                                                                                                    |                                                                                                    |                                                                                                    |                                                                                                    |                                                                                                    |
|                                                  |                                                                                                    |                                                                                                    |                                                                                                    |                                                                                                    |                                                                                                    |
|                                                  | Iniciar presentación electrónica                                                                                                    | DATOS A EFECTOS DE NOTIFIC                                                                                                    | ACION                                                                                                    | too representation                                                                                                    |                                                                                                    |
|                                                  | Os modelos normalizados poderán pres                                                                                                    | Enviaranse avisos da posta a dispos                                                                                                    | ición da notificación ao correo electrónic                                                                                                    | o e/ou teléfono móbil facilitado                                                                                                    | s a continuación:                                                                                                    |
|                                                  | do expediente administrativo na Carpe                                                                                                    | TELÉFONO MÓBIL CORREO EI                                                                                                    | LECTRÓNICO                                                                                                    |                                                                                                    |                                                                                                    |
|                                                  | que estea habilitado.                                                                                                    |                                                                                                    |                                                                                                    |                                                                                                    |                                                                                                    |
|                                                  |                                                                                                    |                                                                                                    |                                                                                                    |                                                                                                    |                                                                                                    |
|                                                  | Descargar modelos                                                                                                    | ELECCIÓN DO MEDIO DE NOTIFICACI                                                                                                    | IÓN PREFERENTE                                                                                                    | alabitentia debacía antor as t                                                                                                    | nda esca ante antificación por motio                                                                                                    |
|                                                  | Descargar modelos                                                                                                    | ELECCIÓN DO MEDIO DE NOTIFICACI<br>As persoas obrigadas a relacionarse<br>electrónicos sen que sexa válida pa                                                                                                    | IÓN PREFERENTE<br>e a través de medios electrónicos coa Adr<br>ara elas, nin produza efectos, unha opción                                                                                                    | ninistración deberán optar, en t<br>n diferente.                                                                                                    | odo caso, pola notificación por medio                                                                                                    |
|                                                  | Descargar modelos<br>Os modelos normalizados poderán pres<br>dos lugares e rexistros establecidos na                                                                                                    | ELECCIÓN DO MEDIO DE NOTIFICACI<br>As persoas obrigadas a relacionarse<br>electrónicos sen que sexa válida pe<br>Detificario o contrificada alert                                                                                                    | IÓN PREFERENTE<br>t a través de medios electrónicos coa Adr<br>ara elas, nin produza efectos, unha opción<br>na de Notificación Electrónica de Gali<br>reiero asociado an NIE da normos indicado                                                                                                    | ninistración deberán optar, en t<br>n diferente.<br>cia Notifica.gal, https://notific                                                                                                    | odo caso, pola notificación por medio<br>ca.xunta.gal. Só poderá acceder á                                                                                                    |
|                                                  | Descargar modelos<br>Os modelos normalizados poderán pres<br>dos lugares e rexistros establecidos na<br>administrativo común.                                                                                                    | ELECCIÓN DO MEDIO DE NOTIFICACI<br>As persoas obrigadas a relacionarse<br>electrónicos sen que sexa válida pa<br>Electrónica a través do Sister<br>notificación co certificado electr<br>Postal                                                                                                    | IÓN PREFERENTE<br>e a través de medios electrónicos coa Adr<br>ara elas, nin produza efectos, unha opción<br>ma de Notificación Electrónica de Gali<br>rónico asociado ao NIF da persoa indicada                                                                                                    | ninistración deberán optar, en t<br>n diferente.<br>cia Notifica.gal, https://notific<br>h.                                                                                                    | odo caso, pola notificación por medio<br>ca.xunta.gal. Só poderá acceder á                                                                                                    |
|                                                  | Descargar modelos<br>Os modelos normalizados poderán pres<br>dos lugares e rexistros establecidos na<br>administrativo común.<br>Su Representación                                                                                                    | LEECCIÓN DO MEDIO DE NOTIFICACI<br>As persoas obrigados a relacionarse<br>electrónicos sen que seva visida p<br>electrónica a través do Sister<br>Ostificación co certificado elect<br>Postal<br>As notificacións que se practiques                                                                                                    | IÓN PREFERENTE<br>a través de medios electrónicos coa Adr<br>ar elas, nin produza efectos, unha opción<br>ma de Notificación Electrónica de Gali<br>rónico asociado ao NIF da persoa indicada<br>en en papel estarán tamén a disposicio<br>en en papel estarán tamén a disposicio                                                                                                    | ninistración deberán optar, en t<br>n diferente.<br>cia Notifica.gal, https://notific<br>h.<br>in da persoa indicada anterior                                                                                                    | odo caso, pola notificación por medio<br>ca.xunta.gal. Só poderá acceder á<br>rmente no Sistema de Notificación                                                                                                    |
|                                                  | Descargar modelos<br>Os modelos normalizados poderán pre<br>dos lugares e rexistros establecidos na<br>administrativo común.<br>Su Representación<br>Su Remenda ao requirimento                                                                                                    | ELECCIÓN DO MEDIO DE HOTTIFICAC<br>As persoas obrigadas a relacionarias<br>electrónicos sen que sena válida por<br>Electrónica a travis do Sister<br>ortificación o certificado electr<br>Postal<br>As notificacións que se practique<br>Electrónica de Galicia Notifica, gal,<br>TIPO DE VÍA                                                                                                    | ION PREFERENTE<br>a través de médios electrónicos coa Adé<br>re elas, nin produza efectros, unha opción<br>ran de hotificación Electrónica de Gali<br>reforico asociado ao NIP da persoa indicade<br>en en papel estarán tamén a disposició<br>para que poida acceder ao contido das n<br>GWE DA VIA.                                                                                                    | ninistración deberán optar, en b<br>n diferente.<br>cia Hotifica.gal, https://notific<br>h.<br>in da persoa indicada anterior<br>resmas de forma voluntaria.<br>NÚ                                                                                                    | odo caso, pola notificación por medio<br>ca.xunta.gal. Só poderá acceder á<br>rmente no Sistema de Notificación<br>MERO BLOQUE ANDAR PORTA                                                                                                    |
|                                                  | Descargar modelos<br>Os modelos normalizados poderán pres<br>dos lugares e rexistros establecidos n<br>administrativo común.<br>의 Representación<br>일 Emenda ao requimiento<br>의 Anpilación do prazo de requerime                                                                                                    | ELECCIÓN DO AEDO DE MOTIFICACI<br>A persoas obrigadas relacionaria<br>electrónicos en que sexa visida per<br>electrónica en que sexa visida per<br>entificación o certificado elect<br>obratal<br>As notificacións que se practique<br>Electrónica de Galcia Inotifica gal,<br>TPO DE Vía n                                                                                                    | IÓN PREFERENTE<br>a través de medios electrónicos coa Adh<br>ra elas, nin produza efectos, unha opción<br>na de Notificación. Electrónica de Gali<br>rónico asociado ao NIF da persoa indicado<br>no en papel estarán tamén a disposici,<br>para que polda acceder ao contido das n<br>IOME DA VIA                                                                                                    | ninistración deberán optar, en t<br>diferente.<br>cia Notifica.gal, https://notific<br>,<br>ni da persoa indicada anterior<br>resmas de forma voluntaria.<br>NG                                                                                                    | odo caso, pola notificación por medio<br>ca.xunta.gal. Só poderá acceder á<br>rmente no Sistema de Notificación<br>MERO 8LOQUE ANDAR PORTA                                                                                                    |
|                                                  | Descargar modelos<br>Os modelos normalizados poderán pres<br>dos lugares e rexistros establecidos n<br>administrativo común.<br>→ Representación<br>→ Anginación do prazo de requerime<br>→ Anginación do prazo de requerime<br>→ Anginación separa                                                                                                    | ELECCIÓN DO AEDO DE MOTIFICAS.<br>As pressas obrigadas enclasionars<br>electrónicas en que sera vidida y<br>electrónicas en que sera vidida y<br>electrónicas en que sera vidida y<br>Postal<br>As notificacións que se practique<br>Electrónica de Galicia Hottifica, al<br>TIPO O Viá<br>PASROQUIA                                                                                                    | OM PREPERTIFIC<br>to a través de metodios electrónicos coa Adé<br>tra elias, nin produza efectos, unha opció-<br>na de Natificación Electrónica de Gali<br>rónico asociado ao NIF da pensoa indicada<br>en en papel estarán tamén a disposici<br>para que polída acceder ao contido das<br>NOME DA VIA.                                                                                                    | ninistración deberán optar, en t<br>diferente.<br>cia Notifica.gal, https://notifik<br>in da persoa indicada anterior<br>esemas de forma volantaria.<br>NÚ                                                                                                    | odo caso, pola notificación por medio<br>ca.xunta.gal. Só poderá acceder á<br>rmente no Sistema de Notificación<br>MERO 8LOQUE ANDAR PORTA                                                                                                    |
|                                                  | Descargar modelos Os motelos poderán pred dos lugarse a reakismo establicados na administrativo comun.  I Representación Emenda ao requirimento Anglia do do prazo de requerime Achega de documentación separs Midditación do dasto de notica                                                                                                    | LECCOR DO REDO DE NOTIFICA<br>As pessos derigidads en encladorante<br>electrónicos are versión de sus encladorante<br>publicación do centrificado electri-<br>portante de centrificado electro<br>protectiva de sus en exercitivas<br>flectrónica de dacias Notificas en<br>TRO DE Vía.                                                                                                    | ON PRESENTE<br>I a través de medios electrónicos coa Adr<br>tra elas, in produza efectos, unha opció<br>na de hostificación Electrónica de Gali<br>rónico asociado ao NIII da persoa indicado<br>tra en pagele astánia tramén a diliposici.<br>para que polda acceder ao contido das n<br>LUI                                                                                                    | ninistración deberán optar, en s<br>diferente.<br>cia Notifica.gal, https://notific.<br>in da persoa indicada anterior<br>nesmas de forma volantaria.<br>Nú<br>SAR                                                                                                    | odo caso, pola notificación por medio<br>ca.xunta.gal. Só poderá acceder á<br>mente no Sistema de Notificación<br>MERO 8LOQUE ANDAR PORTA                                                                                                    |
|                                                  | Descargar modelos Or modelos nomatizados poderán pre-<br>dos lagarses en existivos establicidos na<br>administrativo común. Implicación dos parzos de requirimento Implicación do prazos de noralica<br>Implicación dos catas de noralica<br>Implicación dos catas de noralica<br>Implicación dos catas de noralica                                                                                                    | LECCOM CO MEDIO DE NOTIFICAS<br>As pensos sórtipadas en relacionans<br>efectrónicos area valas y en activadas<br>efectrónicos de contribución de con-<br>postal<br>An notificación de contribución de las bentificas<br>Deconorias de dales bentificas<br>Postal<br>An postal<br>Control de las bentificas<br>postal<br>Postal<br>Control de las bentificas<br>postal<br>Postal<br>Control de las bentificas<br>postal<br>Postal<br>Control de las bentificas<br>postal<br>Control de las bentificas<br>postal<br>Control de las bentificas<br>postal<br>postal<br>Control de las bentificas<br>postal<br>postal<br>Control de las bentificas<br>postal<br>postal<br>control de las bentificas<br>postal<br>postal<br>control de las bentificas<br>postal<br>postal<br>p | ON PREFERENTE<br>La Tanish de mellos electrónicos con Ad-<br>ter elas, im produza efectos, unina opción<br>and hostificación Decorreiros de de dia<br>rónico asociado ao NIF da pensoa indicada<br>in en papel estarán tamén a disposició<br>para que poda acceder ao contido das m<br>OME Da Via.<br>CONCELLO                                                                                                    | ninistración deberán optar, en t<br>diferente.<br>cia Notifica.gal, https://notific.<br>ón da persoa indicada anterior<br>nesmas de forma voluntaria.<br>X0<br>548                                                                                                    | odo caso, pola notificación por medio<br>ca xunta gal. Só poderá acceder á<br>mente no Sistema de Hotificación<br>MERO 8LOQUE ANDAR PORTA<br>CALIDADE                                                                                                    |
|                                                  | Descargar modelos           Ch modelos nomalizados poderán prediotos de laparas es restarioras estabilidades na destructura de la constructura de la constructura de la constructura de la constructura de la constructura de la constructura de persoa solucitante subinarias constructuras de persoas solucitante es persoas de la constructura de la constructura de la persoa solucitante de la constructura de la constructura                                                                                                    | LECCCH4 CO MEDIO DE HOTFICAS<br>As persoa distiguida en relacionanta<br>en relacionanta<br>Recercitación os centralicas de elect<br>en está ficación os centralicas de<br>Recercitación de calificas hotficas pel<br>TIDO DE VIA<br>PABROQUA<br>CP PROVINCIA                                                                                                    | (dv) PBUTENTIT<br>14 Tartvis čki meliosi electránicos coa Adv<br>tra elas, mi produza efectos, umba opción<br>and historitación de la Encrénica de de dal<br>ránicos aocular as Mit da pensa indicada<br>mome Da Via.<br>El Da Via.<br>CONCELLO                                                                                                    | Ininizización deberán optar, en ta<br>diferente.<br>La Notifica.gal, https://notific<br>essnas de forma voluntaria.<br>NU<br>548                                                                                                    | odo caso, pola notificación por medio<br>ca nunta gal. Só poderá acceder á<br>mente no Sistema de Hotificación<br>MERO BLOQUE ANDAR PORTA<br>CALIDADE                                                                                                    |
|                                                  | Descargar modelos Concolesis nomaticado poderán pre- como anticado poderán pre- como anticado poderán poderán poderán pre- como anticado poderán poderán po                                                                                                    | LLECCOM DO ARIO DE NOTIFICA<br>As persona de trabajos en el existencia<br>en el estado de la companya de la companya de<br>entre el estado de la companya de la companya de<br>la contracación de companya de la companya de<br>trabajos de la companya de la companya de<br>trabajos de la companya de la companya de<br>persona de la companya de la companya de<br>persona de la companya de<br>persona de la companya de<br>persona de l                                                                                                    | Unit Percentential<br>a travis de medios electrónicos coa Adi<br>ter ella, in produza efectos, unha opcór<br>ter ella de instituciado de la Eurovincia de de<br>terretaria de instituciado de la Eurovincia de de<br>terretaria de la Eurovincia de de<br>terretaria de la Eurovincia de de<br>terretaria de la Eurovincia de la Eurovincia<br>de la Eurovincia de la Eurovincia de la<br>Eurovincia de la Eurovincia de la Eurovincia<br>Eurovincia de la Eurovincia de la Eurovincia<br>Eurovincia de la Eurovincia de la Eurovincia de la<br>Eurovincia de la Eurovincia de la Eurovincia de la Eurovincia<br>Eurovincia de la Eurovincia de la Eurovincia de la Eurovincia<br>Eurovincia de la Eurovincia de la Eurovinci de la Eurovincia de la Eurovincia de la Eurovincia de la Eurovi                                                                                                    | ninitración deberán optar, en ti<br>olferente.<br>Les Notifica, gal, https://notific<br>in da pensoa indicada anterior<br>esema de forma voluntaria.<br>Kiú<br>Salt                                                                                                    | ado caso, pola notificación por medio<br>ca xunta gal. Só poderá acceder á<br>mente no Sistema de Notificación<br>MERO 8LOQUE ANDAR PORTA<br>CALIDADE                                                                                                    |
|                                                  | Descargar modelos<br>Consistencianos poderán pre-<br>desprese reactores astalados a<br>administrativo como.<br>Perpresentación<br>Constructura en equintento<br>Constructura en equinarion<br>Anapado do prazo de requisitor<br>Anapado do portano de nontría<br>Anapado do portano de nontría<br>Anapado de pensoa solicitame<br>Anapado de documentación usaté                                                                                                    | LECCOLO DO MEDO DE VIOTIFICAC<br>A prosto de la construcción de la construcción<br>de recebera a transi de la construcción<br>meterodora a transi de la construcción<br>la construcción de la construcción<br>la construcción de la construcción de la construcción<br>la construcción de la construcción de la construcción<br>la construcción de la construcción de la construcción<br>la construcción de la construcción de la construcción<br>la construcción de la construcción de la construcción<br>la construcción de la construcción de la con                                                                                                    | dol Percentante<br>a travis de medios electrónicos coa Adv<br>re elas, im produza efectos, uma opcór<br>na de institución de Discrética de de del<br>rístico asociado ao NP de preso indicado<br>no en papeel estaria tamén a disposicia<br>para que polda acceder ao contido das m<br>ONE Da Via<br>CONCELLO                                                                                                    | Initiatración deberán optar, en to<br>diferente.<br>Las Notifica-gal, https://notific<br>las Notifica-gal, https://notific<br>las Apenso Indicada anteriorio<br>esenas de forma voluntaria.<br>NO<br>Las Alexando Les Inno<br>Socialmo Les Inno                                                                                                    | odo caso, pola notificación por motio<br>a: a.varta gal. So poderá acceder á<br>mente no Stotema de Notificación<br>VERD SLOQUE AIDUR PORTA<br>CALIDADE                                                                                                    |
|                                                  | Descargar modelos Creation constructivo poderán pre- como entre constructivo poderán pre- como entre constructivo de la constructiva de la constructiva de la constru                                                                                                    | LECCOLO DO MEDIO DE INFORMA<br>A promotional de la companya de la companya de la com                                                                                                    | (de) HEREFERENT<br>Te actuals de methodo electrónicos con Adi<br>ara esta, im produza efectoria, unha socia-<br>tar esta de mendoas o hara esta esta esta<br>entera anocidade so Har da pencia tenicará<br>entera anocidade sos Har da pencia tenicará<br>entera anocidade sos Har da pencia tenicará<br>entera de constructura de la disputición<br>de a tudo<br>ContElLIO<br>PendelRio AFLLOO                                                                                                    | Initiatraction debersin optar, en to<br>inference.<br>Les Nottifea.gal, https://notific<br>in da pensoa indicada anterior<br>sessa de forma voluntaria.<br>Ki<br>SaR<br>LOI<br>SEGUNDO APELIDO                                                                                                    | dóc cao, pola notificación por motio<br>a: aunta gal: So poderá acceder á<br>mente no Statema de Notificación<br>MERO SLOQUE ANDAR PORTA<br>CALIDADE                                                                                                    |
|                                                  | Descargar modelos Generativos posteriarios en Anterior a contextual de acontectos en Angelas encuentes Angelas de consentación esperi<br>Angelas de consentación esperi<br>Angelas de consentación esperi<br>Angelas de consentación esperi<br>Angelas de consentación esperi<br>Angelas de consentación esperi<br>Angelas de consentación esperi<br>Angelas de consentación usate<br>Angelas de consentación usate<br>Angelas de consentación usate<br>Angelas de consentación usate<br>Angelas de consentación usate<br>Angelas de consentación usate<br>Angelas de consentación usate<br>Angelas de consentación usate                                                                                                    | LILCCOLO DO MICIO DE INFORMA<br>A control de la control de la                                                                                                    | (doi restrictant)<br>en esta, sen artenda de mellos electrónicos cos Ada<br>es esta, en proposas efectos, unha ocos<br>estas de la proposa a efectos, unha ocos<br>estas actuales de la persoa subscalada<br>en en para ese poda accesar estas en tamén a dispuesta<br>por sep poda accesar estas en tamén a dispuesta<br>de la poda de la poda de la poda de la poda<br>de la vía.                                                                                                    | Initiatración deberán optar, en to<br>diferente.<br>es Notifica, pal, https://notific<br>i.<br>in da pensa indicada anterioris<br>resmas de forma voluntaria.<br>NO<br>ada                                                                                                    | ado caso, pola notificación por metilo<br>ca xera gal. Só poderá acceder á<br>mente no Statema de Notificación<br>MERO 60.00/E ANDAR POTTA<br>CALIDADE                                                                                                    |
|                                                  | Descargar modelos Creation construición por la construición en el construicto en el construictivo en el construictivo en el co                                                                                                    | LECCOLO DO MEDO DE VIETTINAL<br>A presenta de la construcción de la construcción<br>la contractiva a transmission de la construcción<br>la contracción de la construcción de<br>la contracción de la construcción de<br>la contracción de la construcción<br>la contracción de la construcción<br>la contracción de la                                                                                                    | On PERFERENT     On PERFERENT     Standard memory electronica can Adv     and a transfer de media electronica de a da     and te transferación Discontincia de Mala     and te transferación Discontincia de Mala     and te transferación Discontincia de Mala     and te transferación Discontincia de Mala     and te transferación Discontinua de Mala     contentia de success     Contectulo     PenetEllo Artilado     ente indecado eserza as seguinten facultar                                                                                                    | Initiatración deberán optar, en 16<br>diferentes.<br>de Netifica Jaja, Intra: //notific<br>esema de forma voluntaria.<br>Hi<br>SAR<br>SEGUNO APELIDO<br>SEGUNO APELIDO<br>det: facilitar a práctica de caso                                                                                                    | do cao, pola notificación por motio<br>a: aurata gal: So poderá acceder á<br>mente no Statema de Notificación<br>MERO SLOQUE ANDAR PORTA<br>CALIDADE<br>NEF                                                                                                    |
|                                                  | Descargar modelos Generalizado poderán pre desensor entre entre en                                                                                                    | LILECCOLO DO MEDIO DE INFORMA<br>Al control de la control de la control de la control de la control<br>de control de la control de la control de la control de la control<br>de control de la control de la                                                                                                    | University of the second second secon                                                                                                    | Inisitzación deberán opra, en t<br>diference.<br>a fondera de la fonda al fonda de la fonda de la fonda de                                                                                                    | ado caso, pola notificación por mello<br>ca xanza gal. Só poderá acceder á<br>mente no Statema de Notificación<br>MERO 60.00/E ANDAR POTTA<br>CALIDADE                                                                                                    |
|                                                  | Descargar modelos  Activitativa e la construictiva e la construictiva                                                                                                    | LECCOLO DO MEDIO DE INFITACA<br>A presenta de la construcción de la construcción de la const                                                                                                    | Ident HEFEDERTET<br>a transfer de mellos electrónicos cos Adi<br>ma de tenterado electrónicos cos Adi<br>ma de tentencias Costerios de Maria<br>ma de tentencias costerios de Maria<br>ma de políticación Descritorios de mello<br>de Concello<br>Planctino Jefundo<br>Planctino Jefundo<br>ente indicado exerza as tegeintes faculta<br>tento indicado exerza as tegeintes faculta<br>tento indicado exerza as tegeintes faculta<br>tentos indicado exerza as tegeintes faculta<br>tentos indicado exerza as tegeintes faculta<br>tentos indicado exerza as tegeintes faculta<br>tentos indicado exerza as tegeintes faculta<br>tentos indicado exerza as tegeintes faculta<br>tentos indicado exerza as tegeintes destinos de                                                                                                    | Inistrucción deberain optar, en t<br>offerenze.<br>In Strettra, gal, https://netifik-<br>ensina.de forma volantaria.<br>No<br>Scher<br>Scher<br>Sch | ado caso, pola notificación por metio<br>ca sunta gal. Só poderá acceder é<br>mente no Statema de Notificación<br>MEDE SLOQIE ADUAT PORTA<br>CALIDADE<br>NET<br>ELECTRICIONOS Senar porcisias para a<br>so alto accedencias senar porcisias para a<br>so alto accedencias senar porcisias para a<br>so alto accedencias senar porcisias para a                             |
|                                                  | Descargar modelos  Activativa en la construición de medio  Activativa en la construición de la construición  Activada de construición de la construición  Activada de construición de la construición  Activada de construición de la construición  Activada de construición de la construición  Activada de construición de la construición  Activada de deconstruición de la construición  Activada de deconstruición de la construición  Activada de deconstruición de la construición  Activada de deconstruición de la construición  Activada de deconstruición de la construición  Activada de deconstruición de la construición  Activada de deconstruición de la construición de la construici                                                                                                    | LECCOLO DO MEDIO DE INFORMA<br>A control de la control de la                                                                                                    | Other MEEDERT.<br>The strates due methods electronicities can ad-<br>ma de tenteración electronicities de can-<br>ma de tenteración de la construcción de la<br>de construcción de la de la construcción de la<br>metion de la construcción de la de-<br>parte da visión<br>presentante de la construcción de la<br>presentante de la construcción de la<br>presentante de la construcción de la<br>presentante de la construcción de la de-<br>presentante de la construcción de la de-<br>de la construcción de la de-<br>presentante de la construcción de la de-<br>presentante de la construcción de la de-<br>de la de-<br>de-<br>de la de-<br>de la de-<br>de la de-<br>d                                                                                                    | Institutación deberán optar, en t<br>diference.<br>In uteritar april Antonio de la constitución de<br>la constitución de la presta indicada arterior<br>constitución de la constitución de la constitución<br>de la constitución de la constitución de<br>la constitución de la constitución de la constitución<br>de la constitución de la constitución de la constitución<br>de la constitución de la constitución de la consti                                                                                                    | ado cam, pola notificación por metio<br>ca. auta gal. Só poderá acceder á<br>mente no Stotema de Natificación<br>esto 50.022, Alaba POZA<br>CALIDADE<br>CALIDADE                                                                                                    |
|                                                  | Description modelical<br>Amongene e reactarios estabeledos per<br>sementarias e constructores astratedos es<br>amongene e constructores<br>Amongene e constructores<br>Amongene constructores<br>Amongene e construc                                                         | LECCOLO DO MEDIO DE INFORMA<br>de control de la control de la control de l                                                                                                    | Identifications and a sequence of the second second                                                                                                    | Institución deberán opra, en t<br>diference.<br>In diference al, https://restfie.<br>In da pensa heficida anteriorse<br>in da pensa heficida anteriorse<br>in da pensa heficida anteriorse<br>diference al diference anteriorse<br>diference al diference anteriorse<br>SCOLARIO AFELIDO<br>SCOLARIO AFELIDO<br>In diference a carbos da carbos<br>con los los de penses, encoso de carbos<br>destre finctitar a pensitar de carbos<br>destre finctitar a pensitar de carbos<br>destre finctitar a pensitar de carbos<br>destre finctitar a pensitar de carbos<br>destre finctitar a pensitar de carbos<br>destre finctitar a pensitar de carbos<br>destre finctitar a pensitar de carbos de carbos<br>destre finctitar de carbos de carbos<br>destre finctitar de carbos de carbos<br>destre finctitar de carbos de carbos de carbos<br>de carbos de carbos de carbos de carbos de carbos<br>de carbos de carbos de carbos de carbos de carbos<br>de carbos de carbos de carbos de carbos de carbos de carbos<br>de carbos de carbos de carbos de carbos de carbos de carbos<br>de carbos de carbos de carbos de carbos de carbos de carbos<br>de carbos de carbos de carbos de carbos de carbos de carbos<br>de carbos de carbos de carbos de carbos de carbos de carbos<br>de carbos de carbos de carbos de carbos de carbos de carbos de carbos<br>de carbos de carbos de                                                                                                    | ado caso, pola notificación por metio<br>ca. sunta gal. Só poderá acceder é<br>mente no Statema de Notificación<br>MEDO BLOQUE AIDUAT POTA<br>CALIDADE<br>NET<br>Estatución seran precisas para a<br>do tipo de comunicacións, formada<br>tas actucidos seran precisas para a<br>do tipo de comunicacións, formada                                                         |
|                                                  | Descargar modelos  Activativa en la construición de la construictiva de la construictiva de la construicti                                                                                                    | LECCOLO DO MEDIO DE INFORMA<br>A control de la control de la control de la control<br>de control de la control de la control de la control<br>de la control de la control de la control de la control<br>de la control de la control de la control de la control<br>de la control de la control de la control de la control<br>de la control de la control de la control de la control<br>de la control de la control de la control de la control<br>de la control de la control de la control de la control<br>de la control de la control de la control de la control<br>comptendente de la control de la control de la control<br>control de la control de la control de la control de la control<br>control de la control de la control de la control de la control<br>control de la control de la control de la control de la control<br>control de la control de la                                                                                                    | On restruction<br>a strates de mellos destructivos can Ad<br>a strates de mellos destructivos can Ad<br>an de tentraciona tratego de mellos<br>en de tentraciona tratego de mello<br>en en poet de prela<br>concelta de mello<br>concelta de mello<br>presenta de prela<br>concelta de mello<br>concelta de<br>presenta de prela<br>concelta de<br>presenta de prela<br>concelta de<br>presenta de prela<br>concelta de<br>presenta de prela<br>concelta de<br>presenta de prela<br>concelta de<br>presenta de prela<br>concelta de<br>presenta de<br>prelativos<br>concelta de<br>presenta de prela<br>concelta de<br>presenta de<br>presenta                                                                                                    | Institución deberán optar, en t<br>diference.<br>In unitada para la latga integra / netto<br>In da genesa indicada entre<br>Institución de la deberán de la latga<br>Institución de la deberán de la latga<br>SEGUNDO AFELIOO<br>Institución de una factura de las de<br>la deberán de la latga de la latga de la latga<br>SEGUNDO AFELIOO<br>Institución de una factura de las de<br>la deberán de la latga de la latga de la latga<br>SEGUNDO AFELIOO<br>Institución de una factura de las de<br>la deberán de la latga de la deberán de la del<br>la deberán de la del la deberán de la deberán de la del<br>la deberán de la deberán de la deberán deberán de la deberán de la deberán de la deberán de la deberán de la deberán de la deberán deberán deber                                                                                                    | ado cam, pola notificación por metio<br>ca. auta gal. Só poderá acceder á<br>mente no Storena de Nacificación<br>NEO 80.0022 a Alba PORTA<br>CALIDADE<br>ALIDADE<br>NEF<br>De de tabación semanación, forma a<br>mente calegada nellazar a degado<br>mente a gado de nellazar a degado                                                                                     |
|                                                  | Decargar modelos<br>desensor e constructor as de a de a<br>de la constructor de la constructor<br>de la constructor<br>de la constructo | LECCOLO DO MEDIO DE INFORMA<br>de contention a reconstruction de la contentional<br>de contentional de la contentional<br>de contentional de la contentional<br>de contentional de la contentional<br>de contentional de la contentional<br>de la contentional de la contentional<br>de la contentional de la con                                                                                                    | Other REFERENT.<br>In a strateging of media electronic can add<br>and a territoric de media electronic can add<br>and a territoric de media electronic can add<br>and a territoric de media electronic de la deglicación<br>en en parte electronic add electronic de la deglicación<br>electronic de la deglicación de la deglicación<br>(add add value)<br>(add add value)<br>(add add value)<br>(add add value)<br>(add add value)<br>(add add value)<br>(add add add add add add add add add add                                                                                                    | Instituction debesin optar, en t<br>difference.<br>In difference and difference and dif                                                                                                    | ado caso, pola notificación por metilo<br>ca. sunta gal. Só poderá acceder é<br>mente no Statema de Notificación<br>MEDO BLOQUE ADUAT POTA<br>CALIDADE<br>Las actacións sexan precisas para a<br>do tipo de comunicacións, formadar<br>Las actacións sexan precisas para a<br>do tipo de comunicacións, formadar<br>partecidades as straturas do persos<br>a procedemento. |
|                                                  | Descentration         Anticological constrations         Anticological constrations         Anticological c                                                                                                    | LECCOLO DA MEDIO DI GIUTTIACA<br>Al control de la control de la control de la control de la control<br>de control de la control de la control de l                                                                                                    | On restruction:<br>a transfer de mellos destructivos can Ad-<br>man de tentraciona destructivos can Ad-<br>ma de tentraciona Destructivos de ad-<br>ma de tentraciona Destructivos de ad-<br>man de periode actividos de an-<br>man de periode actividos de an-<br>periode de ad-<br>contractivos de ad-<br>periode de ad-<br>de ad-<br>de ad-<br>periode de ad-<br>de ad-<br>de ad-<br>periode de ad-<br>de ad-<br>de a | Institución deterán quia, en ta<br>ca horibra qui, horiga //reeffic<br>ca horibra qui a deterán qui a<br>ca horibra qui a deterán de la deterán<br>la de presa indicida anterioria<br>de la deterán de la deterán de la deterán<br>de la deterán de la deterán de la deterán<br>SCORIDO AFLIDO<br>Cada de la deterán de la deterán de la deterán de<br>SCORIDO AFLIDO<br>Cada de la deterán de la deterán de la deterán<br>de la deterán de la deterán de la deterán de la deterán<br>de la deterán de la deterán de la deterán de la deterán<br>de la deterán de la deterán de la deterán de la deterán<br>de la deterán de la deterán de la deterán de la deterán<br>de la deterán de la deterán de la deterán de la deterán<br>de la deterán de la deterán de la deterán de la deterán<br>de la deterán de la deterán de la deterán de la deterán<br>de la deterán de la deterán de la deterán de la deterán<br>de la deterán de la deterán de la deterán de la deterán de la deterán de<br>la deterán de la deterán de la deterán de la deterán de la deterán de<br>la deterán de la deterán de la deterán de la deterán de<br>la deterán de la deterán de la deterán de la deterán de<br>la deterán de la deterán de la deterán de la deterán de<br>la deterán de la deterán de la deterán de la deterán de<br>la deterán de la deterán de la deterán de la deterán de<br>la deterán de la deterán de la deterán de la deterán de<br>la deterán de la deterán de la deterán de la deterán de<br>la deterán de la deterán de la deterán de la deterán de<br>la deterán de la deterán de la deterán de la deterán de<br>la deterán de la deterán de la deterán de la deterán de<br>la deterán de la deterán de la deterán de la deterán de<br>la deterán de la deterán de la deterán de la deterán de<br>la deterán de la deterán de la deterán de la deterán de la deterán de<br>la deterán de la deterán de la deterán de la deterán de la deterán de la deterán de<br>la deterán de la deterán de la deterán de la deterán de la deterán de la deterán de la deterán de la deterán de la deterán de la deterán de la deterán de la deterán de la deterán de la deterán de la deterán de la deterán de la deterán de<br>la deterán de                                                                                                    | ado cam, pola notificación por melio<br>ca unta gal. Só poderá acceder á<br>mente no Storena de Notificación<br>MED BLOQUE ANAR PORTA<br>CALIDADE<br>CALIDADE<br>De actuación seran proteina para<br>de actuación seran proteina para<br>de actuación de actuación finamada<br>m má actegra revesta documentos no<br>procedementos.                                        |

O modelo de representación facilitado pola Xunta de Galicia deberase **asinar polas dúas partes**. Unha vez asinado escanearase e anexarase en "outros" na pantalla de "Anexado de documentación para a presentación no rexistro electrónico"

| https://sedeaunta.gal/solicitudes/presentacion/anexar | Decumentos.do;/SESXGID=bIWP2G5F1tst3Dm/7sPFkcLM53T9W2Dn5TbfG8hYFRgTL=1pt0F-1147103062:2077205621xd5ol=479978                                                                                                    | v C Q, Suscor                                                                                                    | ☆ 自 ♣ ★ |
|-------------------------------------------------------|----------------------------------------------------------------------------------------------------|----------------------------------------------------------------------------------------------------|---------|
| visitados 🗲 CIXTEC 🔀 Correo web 💪 Google 🛃 In         | itanet 🗌 Krenos 👔 Porter 🚾 Xunte                                                                                                    |                                                                                                    |         |
|                                                       | Anexado de documentación para presentación no rexistro electrónico.<br>Esta plana permitila anexa os documentos que sexan necesarios ao formulano de solcitudo para proceder a súa<br>electónico da Xunta de Galcia. | presentación no rexistro                                                                                                    |         |
|                                                       | Lista de documentos a anexar co formulario de solicitude:                                                                                                    |                                                                                                    |         |
|                                                       | Documento acreditativo da matrícula nun máster universitario.                                                                                                    |                                                                                                    |         |
|                                                       | Certificado da vida laboral                                                                                                    | Acesar                                                                                                    |         |
|                                                       | Copia do DNI cu NEI da persoa solicitante.                                                                                                    | Arevar                                                                                                    |         |
|                                                       | Copia da autorización de estadía ou residencia.                                                                                                    | Adesse                                                                                                    |         |
|                                                       | Copia do certificado municipal de residencia da persoa solicitante.                                                                                                    | Anazzar                                                                                                    |         |
|                                                       | Copia do título universitano.                                                                                                    | Arexat                                                                                                    |         |
|                                                       | Informe de períodos de inscrisión como demandante de emprego da persoa solicitante.                                                                                                    | Advesar                                                                                                    |         |
|                                                       | - Outres.                                                                                                    | Amar                                                                                                    |         |
|                                                       | <ul> <li>Instra calquera sultra documentación facendo clic no seguinte bation</li> </ul>                                                                                                    | Engelt                                                                                                    |         |
|                                                       | Os formates de ficheiros aceptados son: pdf, oft. odo, doc, xis, docx, xisx, jog, prog. M. Imp. tot, cex.<br>dog. dof. cix. xito, xitor, ddf, pj. O tamalies total de todos es arquines non dela suporar na 5005.    | Castar Continuer<br>ce3. cte, xml, inp., pd2., pdl.                                                                                                    |         |
|                                                       |                                                                                                    | Under statistik<br>Participation<br>Participation<br>Part |         |
|                                                       |                                                                                                    |                                                                                                    |         |

# APARTADO "COMPROBACIÓN DE DATOS"

As comprobacións automáticas realizaranse só no caso de que nos se denegue a súa consulta.

Se autorizas non tes que marcar o recadro porque ven marcado por defecto na solicitude.

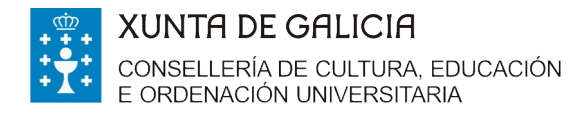

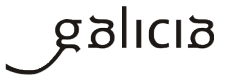

Deste xeito, só deberás presentar a documentación correspondente no caso de que denegues

#### a comprobación automatizada.

|                                                                                                    | ← → I https://sede.xunta.gal/formularios/cumplimentacion  | Vnovo/ED421A/p 🔎 - 🚔 C 🚯 ED421A - Axudas para a matric 🔢 ED421A 🛛 🗙                                                                                                    |                                                                                                    |     |        | ÷                 | * 🌣 🙁 –            | ð × |
|----------------------------------------------------------------------------------------------------|-----------------------------------------------------------|----------------------------------------------------------------------------------------------------|----------------------------------------------------------------------------------------------------|-----|--------|-------------------|--------------------|-----|
| • Internet status in status in the status in the status internet status internet in the status internet internet int    | 🀅 🔢 Inicio - Sede Electrónica 🔯 Formación Profesional a t | 🗲 CIXTEC 🧕 Correo web 💪 Google 🛃 Intranet 🗃 Kronos 🔢 Portax 🚼 Xunta                                                                                                    | <u>ن</u> ش                                                                                                    | * 🖾 | 🖶 🕶 Pá | igina 🕶 Seguridad | I • Herramientas • |     |
| DOUMENTACIÓN QUE SE PRESENT     OFFICIÓN DE LA DESEMINATION INTO A la de activativa de la dad de publicación de convecidance     OFFICIÓN DE LA DESE     OFFICIÓN DE LA DESE     OFFICIÓN DE LA D     |                                                           | <ul> <li>nor transmismo transmismo transmismo transmismo para d'aversioni y para d'aversion transmismo y et a sur ango y no a c'hi solo y la senancia de la senancia a desta de la senancia de la senancia de la sen</li></ul>  | s de Galicia, e o artigo<br>107, do 13 de xuño, de<br>ción pública, ente<br>pa Administración<br>ra que se durante este |     |        |                   |                    |     |
| COMPRISENCIÓN DE DATOS  Compresences revisió characte de contracte de activitate section de describes de contracte de section de describes de section de describes de contracte de section de describes de section de describes de la contracte de section de describes de section de describes de la contracte de section de describes de la contracte de la contracte de la |                                                           | DOCUMENTACIÓN QUE SE PRESENTA     Documento acreatativo da matricala nun maister universitario oficial dos ofertados polas universidades do SUO no cueso 2017/2018     Centificado da vida laboral actualizada á data de publicación da convocatoria                                                                                                    |                                                                                                    |     |        |                   |                    |     |
| Bernsteinen verkenden seinen sekonden seinen sekonden auf abernsteinen sekonden seinen sekonden seinen seinen sekonden seinen sekonden sekonden seinen sekonden seinen sekonden seinen sekonden seinen se     |                                                           | COMPROBACIÓN DE DATOS                                                                                                    |                                                                                                    |     |        |                   |                    |     |
| Detable in a person a statuated     Detable in a person a statuated     Detable in a person a sta     |                                                           | Os documentos relacionados serán obxecto de consulta ás administracions publicas. No caso de que as persoas interesadas se oponan a<br>esta consulta, deberán indiciatio no cadro correspondente e achegar unha copia dos documentos.                                                                                                    | OPONOME A<br>CONSULTA                                                                                                   |     |        |                   |                    |     |
| Restormate legal de pressas estamentas     Restormates contratas estima vancación pasto contrata estima vancación pasto contrata estima vancación estima vancación pasto contrata estima vancación pasto contrata estima vancación estima vancación estima estima vancación estima estima vancación estima vancación estima estima vancación estima vancación estima vancación estima vancación estima vancación estima vancación estima vancación estima vancación estima vancación estima estima vancación estima vancación estima vancación estima vancación estima vancación estima vancación estima estima vancación estima esta vancación estima vancación estima estima vancación estima estim     |                                                           | DNI/NIE da persoa solicitante                                                                                                    |                                                                                                    |     |        |                   |                    |     |
| Constraints and a constraints of a starting of the set set addresses are proceeded a composition of the analysis of the set and constraints and the set of the set address of the set address of the s     |                                                           | Residencia legal de persoas estranxeiras                                                                                                    |                                                                                                    |     |        |                   |                    |     |
| Constraints of the statement of the statement of the     |                                                           | Residencia con data de última variación padroal                                                                                                    |                                                                                                    |     |        |                   |                    |     |
| Extra macrolio como demandamie de emprego na data de publicación de orde de convectatoria     En comprimento do disporta na artigar 5 da Lei arganica 1511989, de 11 da decembra, de probación de data de arcente procedemento. A parce a la data de publicación de canto de canto de     |                                                           | ✓ Título oficial universitario que lle dá acceso ao máster                                                                                                    |                                                                                                    |     |        |                   |                    |     |
| En compensation de disposition en afrige 5 dat si exploition 15/1959, de 11 de devendence, de protección de debito de calcidar permanal informance de que ou datos permanas<br>es traditamente, nomes que que que se estate com estate de la meno de la compensation de calcidar permanas de que ou datos permanas<br>interesatas pode de carecers de devende que comos recentrals care. Talescala de calcidar permanas<br>Destancia de la ventembre de 2017 pola que se estate estate en a bases reguladoras e se personal à compocation de acutas e destinadas en personas<br>financias de destinadas universitades de funda de la como estate de calcidar permanas<br>atuación de destinadas estates en anticicas non maister aniventidario de calcidar personas<br>financias de destinadas estates en anticicas non maister aniventidade de destinado polas universitades de Sistema a universitade de Galica no cuerto académico<br>de Sistema a maintos estates estates en a la case reguladoras e se personada de estimatas e personas fituadas universitades en académico<br>2017/18.                                                                                                    |                                                           | Estar inscrito como demandante de emprego na data de publicación da orde de convocatoria                                                                                                    |                                                                                                    |     |        |                   |                    |     |
| LEXISLACIÓN AFUCABLE Orde os 1 de sentente de 2017 pola que se establecen as bases reguladores e se procede à connocatoria de axualas destinadas a persoas tituladas universitarias en stacadar de desamples gara a matérica nen máster universitario decial detado polas universitados de Sistema universitario de Cadica no curso academico 2017/18. Becetaría Xoraz de Universidades                                                                                                    |                                                           | En compresente de dispositione adapte à du la seguinar 19/1999 de 11 de Monatelles, qui protección de asses de carácter prescuit informance<br>que totaliste acuté ferminario que adapte nucleario monatoria de la Surance de Suísica de carácter de renevas personas personas<br>interessate postes acueros nel densidos accesos, encláncicas, en canacidans e agordinan des El Succeso Adapte de Tercina de Duranteria de Cutil<br>Ordenación Universitaria, como responsable de Schairo, esticitarios en esticator es encláncia de cutilitaria de Cutilitaria de Cutil | e que os datos persoais<br>ento. A persoa<br>µra, Educación e                                                           |     |        |                   |                    |     |
| Becretaria Xerat de Universidades                                                                                                    |                                                           | LEXISLACIÓN AFLICABLE<br>Orde do 1 de selentero de 2017 país que se estalatecem as bases reguladoras e se procede á convocatoria de enudas destinadas a persoas te<br>de desemprego para a matricola nun máser universitairo discal destado polos universidades do tistema universitario do Galato no<br>2017/18.                                                                                                    | uladas universitarias en<br>urso académico                                                                              |     |        |                   |                    |     |
|                                                                                                    |                                                           | Secretaria Xerai de Universidades                                                                                                    |                                                                                                    |     |        |                   |                    |     |

# ► EMENDA DE ERROS E DOCUMENTOS

#### En que consiste esta fase?

Consiste na publicación da listaxe provisional de solicitudes admitidas e excluídas por documentación <u>http://www.edu.xunta.gal/portal/node/23142</u>

Na listaxe de solicitudes excluídas sinalaranse os motivos de exclusión.

Se o teu nome aparece na listaxe de excluídos ou non figura en algunha das listaxes (admitidos e excluídos) e presentaches a túa soliictude no prazo legalmente establecido (do 15 de setembro ao 16 de outubro de 2017, ambos inclusive) terás 10 días para emendar erros e presentar a documentación que che falte. Se deixas pasar eses 10 días sen facelo entenderase que desistes da túa petición.

#### Presentación da documentación

#### Recoméndase utilizar Internet Explorer

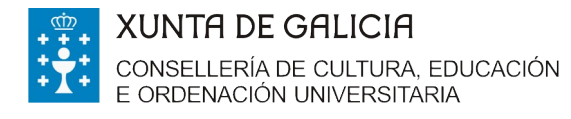

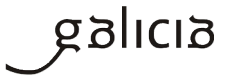

Accedes á sede electrónica da Xunta de Galicia https://sede.xunta.gal/portada e inicias a

presentación electrónica a través da carpeta do cidadán. Se a solicitude foi cuberta e asinada

por outra persoa no teu nome, será o representante o que inicie o citado trámite.

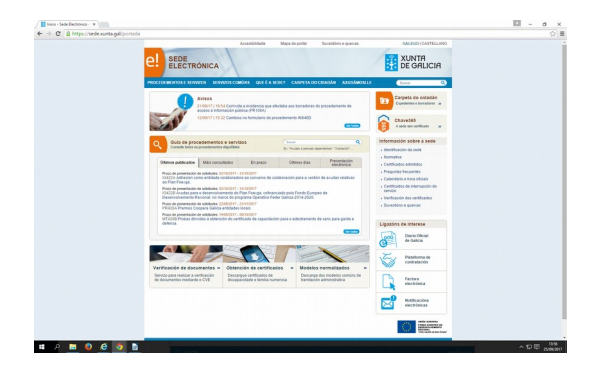

| C B https://sede.xunta.gal/cas/for | gin"service +https:%3A%2P%2Fsede.xunta.gal%2Fcarpeta-do-o                                                                                                    | idadan%27cas                                                                     |                      |  |
|------------------------------------|----------------------------------------------------------------------------------------------------|----------------------------------------------------------------------------------|----------------------|--|
|                                    | el sede electrónica                                                                                                    | Mape do portal . Surventións e querixas                                          | XUNTA<br>DE GALICIA  |  |
|                                    | Acceso con Chave385 @                                                                                                    | ARPETA DO CIDADÁN ANIDÁMORILE<br>Acceso con certificado                          | dicital ©            |  |
|                                    | <b>CHAVE</b>                                                                                                    | dni 📑                                                                            |                      |  |
|                                    | NF<br>Clave<br>Alta con certificado Máis información                                                                                                    | ntrar Identificative con<br>Consultar os o                                       | centificado ou DNI-e |  |
|                                    |                                                                                                    |                                                                                  | mite same            |  |
|                                    | XENTRA DE ORIGINAL DALEMAN DE CARDO DE CARDO DE | nernet pola Kartes de Galiría<br>a lagar ( Asarolimada: 's ( Prosectión de dates | Ralicia              |  |
|                                    |                                                                                                    |                                                                                  |                      |  |
|                                    |                                                                                                    |                                                                                  |                      |  |
|                                    |                                                                                                    |                                                                                  |                      |  |
|                                    |                                                                                                    |                                                                                  |                      |  |

Unha vez que accedes vas a **"os meus expedientes"** procedemento ED421A e fas Clic no apartado **Accións** no modelo **"Subsanación ou requerimento"**.

| icio - sede Electronica Ma Pormación Pro- | sional a t 🧲 CIXTEC 🧕 Correo web 💪 Google 🔚 Intra                                                               | inet 🗃 Kronos 🚼 Portax 🛅 Xunta  |                     | 🛅 + 🔯 + 🗔 🛞 +                                                                                                    | Página * Seguridad * Herramientas * |
|-------------------------------------------|----------------------------------------------------------------------------------------------------|---------------------------------|---------------------|----------------------------------------------------------------------------------------------------|-------------------------------------|
|                                           |                                                                                                    | Accesibilidade Mapa do portal   | Suxestións e queixa | S GALEGO   CASTELLANO                                                                                                    |                                     |
|                                           |                                                                                                    |                                 |                     |                                                                                                    |                                     |
|                                           | PROCEDEMENTOS E SERVIZOS SE                                                                                     | RVIZOS COMÚNS QUE É A SEDE?     | CARPETA DO CIDAD    | DÁN Buscar Q                                                                                                    |                                     |
|                                           | Estás en: Inicio > Carpeta do cidadán                                                                           |                                 |                     |                                                                                                    |                                     |
|                                           | Carpeta do cidadán                                                                                              | Último acceso: 25/09/2017 14:06 |                     | Cambiar contrasinal Sair                                                                                                    |                                     |
|                                           | Estado do expediente<br>Número do expediente<br>Data de presentación<br>Estado actual<br>Documentación asociada | Presentado                      |                     | Accións<br>Achega de<br>documentación<br>separada de<br>solicitude<br>documentación<br>xustificativa<br>Xustificativa<br>Alegacións |                                     |
|                                           | Nome documentos expedie                                                                                         | Data                            | Documento           | Ampliación do     prazo de                                                                                                    |                                     |
|                                           |                                                                                                    | 12:13:27                        | Ver / Visualizar    | requirimento de<br>emenda                                                                                                    |                                     |
|                                           |                                                                                                    |                                 | Ver / Visualizar    | Desistencia e                                                                                                    |                                     |
|                                           |                                                                                                    | 10:34:19                        |                     | renuncia                                                                                                    |                                     |
|                                           |                                                                                                    | 10:34:19                        | Ver / Visualizar    | renuncia     Modificación     datos de notificación                                                                                 |                                     |
|                                           |                                                                                                    | 10:34:19<br>10:34:21            | Ver / Visualizar    | renuncia  Modificación datos de notificación Modificación ou mellora voluntaria                                                     |                                     |

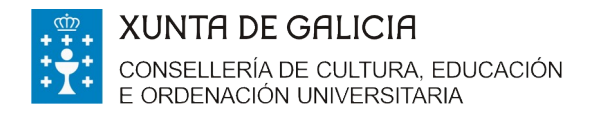

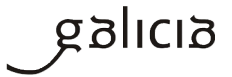

## Cobres os campos do formulario e indicas a documentación que achegas. Picas en gardar e

#### presentar.

| PROCEDEMENTO<br>Indias destinadas a pascas filuídas<br>DATOS DA PERSOA SOLICITA<br>NOME E APELIDOS/RAZÓN SC | universitarias en altuación de desemprego[x]                                                                                        | COL<br>CÓDIGO DO PROCEDEMENTO                                              | ntinuar Gardar Cancelar<br>Documento<br>SUBSANACIÓN AO     |  |
|----------------------------------------------------------------------------------------------------|----------------------------------------------------------------------------------------------------|----------------------------------------------------------------------------|------------------------------------------------------------|--|
| PROCEDEMENTO<br>udes destinades a pascas fituledes<br>DATOS DA PERSOA SOLICITA<br>NOME E APELIDOS/RAZÓN SC  | universitarias en situación de desemprego[ x ]                                                                                      | CÓDIGO DO PROCEDEMENTO                                                     | DOCUMENTO<br>SUBSANACIÓN AO                                |  |
| DATOS DA PERSOA SOLICITA<br>NOME E APELIDOS/RAZÓN SO                                                        | universitarias en situación de desemprego  ×                                                                                        |                                                                            | SUBSANACIÓN AO                                             |  |
| DATOS DA PERSOA SOLICITA<br>NOME E APELIDOS/RAZÓN SO                                                        |                                                                                                    |                                                                            | REQUIRIMENTO                                               |  |
| NOME E APELIDOS/RAZON SC                                                                                    | NTE                                                                                                    |                                                                            |                                                            |  |
|                                                                                                    | ICIAL                                                                                                    |                                                                            | NIF                                                        |  |
|                                                                                                    |                                                                                                    |                                                                            |                                                            |  |
| E, NA SÚA REPRESENTACIÓN                                                                                    | (deberá acreditarse a representación fid                                                                                            | ledigna por calquera medio válido                                          | en dereito)                                                |  |
| Home.                                                                                                    | Principo de Cobo                                                                                                    | SEGUNDO Nº EDDO                                                            |                                                            |  |
| EXPÓN                                                                                                    | EXPE                                                                                                    | DIENTE                                                                     |                                                            |  |
| Que en contestación ao requirim<br>previsto no artigo 71.1 da Lei 30<br>común, achéganse os document        | ento de subsanación recibido, co fin de emer<br>1992, do 26 de novembro, de réxime xurídico<br>os que se indican no seguinte cadro. | ndar as deficiencias atopadas na mi<br>o das administracións públicas e do | la solicitude, de acordo co<br>procedemento administrativo |  |
| DOCUMENTACIÓN QUE SE AC                                                                                     | HEGA                                                                                                    |                                                                            |                                                            |  |
| 1.                                                                                                    |                                                                                                    |                                                                            |                                                            |  |
| 2                                                                                                    |                                                                                                    |                                                                            |                                                            |  |
| 3.                                                                                                    |                                                                                                    |                                                                            |                                                            |  |
| 4.                                                                                                    |                                                                                                    |                                                                            |                                                            |  |
| 5.                                                                                                    |                                                                                                    |                                                                            |                                                            |  |
| 6.                                                                                                    |                                                                                                    |                                                                            |                                                            |  |
| 7.                                                                                                    |                                                                                                    |                                                                            |                                                            |  |
| 8.                                                                                                    |                                                                                                    |                                                                            |                                                            |  |

Anexas a documentación que se che solicita e continuas os pasos previstos ata rematar a presentación electrónica na sede.

# ► PROCEDEMENTO, CÓDIGO E UNIDADE RESPONSABLE

| PROCEDEMENTO           | Axudas destinadas a persoas tituladas universitarias en   |
|------------------------|-----------------------------------------------------------|
|                        | situación de desemprego para a matrícula nun máster       |
|                        | universitario oficial ofertado polas universidades do SUG |
|                        | no curso académico 2017/18                                |
| CÓDIGO DO PROCEDEMENTO | ED421A                                                    |
|                        | Secretaría Xeral de Universidades da Consellería de       |
| UNIDADE RESPONSABLE    | Cultura, Educación e Ordenación Universitaria.            |